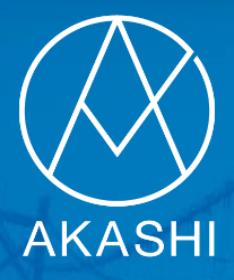

# クラウド勤怠管理システム AKASH [ [ ァヵ シ ]

## 企業管理者向け操作マニュアル

## ~トライアル登録手順書~

この手順書はAKASHI正規代理店である(株)リーガルネットワークスに お問い合わせいただいたお客様に無料で配布させていただいております。

トライアル登録時は、必ず弊社の代理店コード(1GC0000000)をご入力ください。

### AKASHI導入支援サポート(1回目) 開始前までに必ず実施してください。

最終更新日:2022/08/29

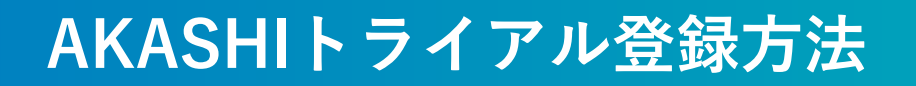

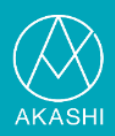

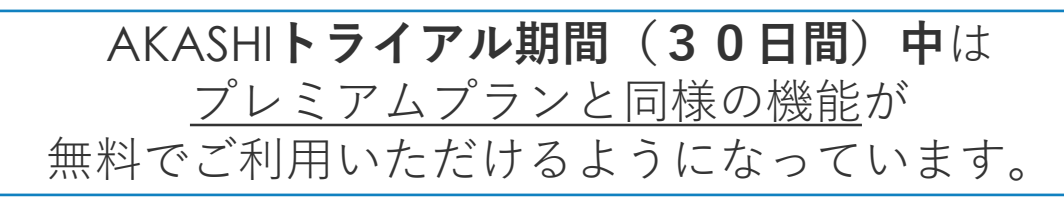

1. AKASHIホームページにアクセスします。 (<u>https://ak4.jp/</u>)

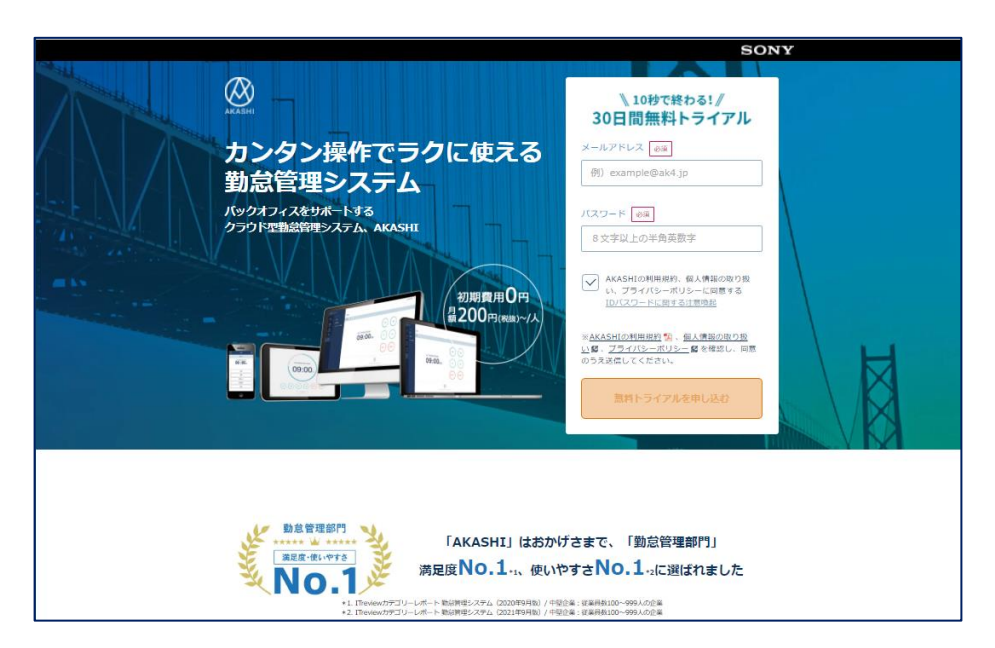

2. トライアル登録画面に必要事項を入力して、申込を実施します。

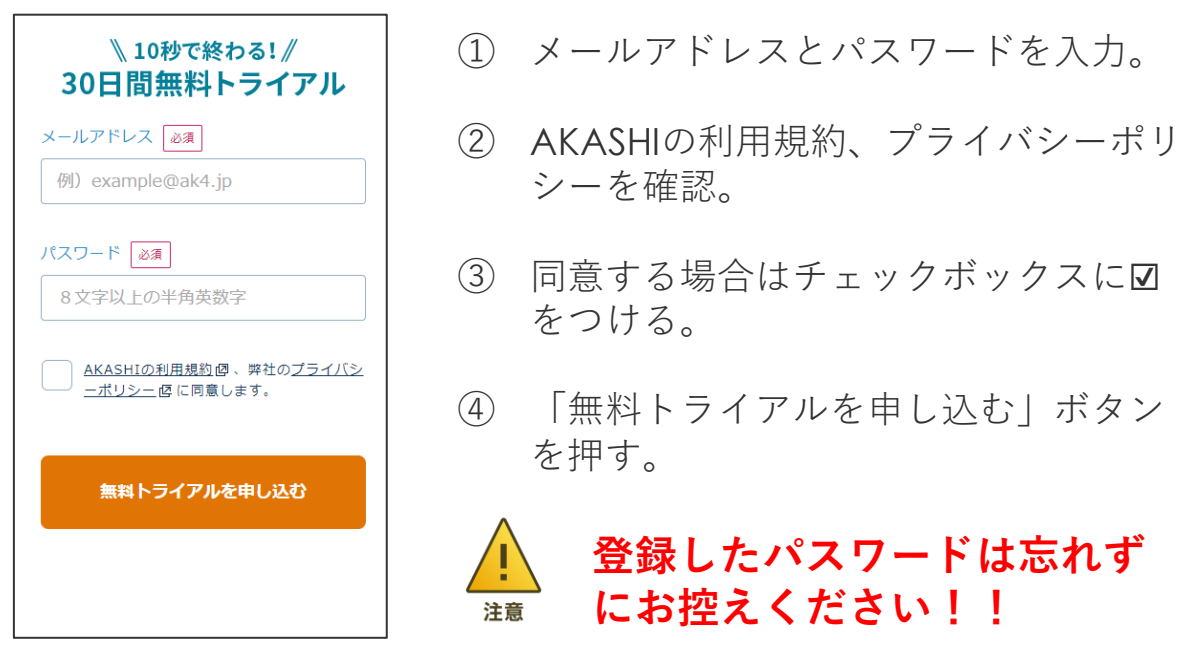

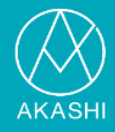

#### 3. トライアル登録完了画面が表示され、登録したメールアドレスに仮登録 完了メールが届きます。(メールが届くまで少しお待ちください。)

| トライアル登録完了                                           |  |
|-----------------------------------------------------|--|
| ご登録ありがとうございました                                      |  |
| ご登録いただいたメールアドレスに<br>ログイン情報を送信しましたので<br>メールをご確認ください。 |  |
| × 閉じる                                               |  |

| AKASHI仮登録完了のお知らせ                                                                          |  |
|-------------------------------------------------------------------------------------------|--|
| クラウド勤怠管理システム AKASHI <no-reply@ak4.jp><br/><sup>宛先</sup></no-reply@ak4.jp>                 |  |
| 登録したメールアドレス 様                                                                             |  |
| この度は、クラウド動怠管理システム AKASHI にご登録いただき、<br>誠にありがとうございます。<br>以下の URL をクリックして、本登録のお手続きをお願いいたします。 |  |
| https://atnd.ak4.jp/company_manager/app. URL表示                                            |  |
| この URL の有効期限は、本メール配信から 24 時間です。                                                           |  |
| このメールに心当たりがない方は、お手数をおかけしますが<br>本メールは破棄していただきますようお願い申し上げます。                                |  |
| ・本メールは送信専用です。<br>ご返信いただきましても対応いたしかねますのでご了丞くださいませ、                                         |  |
| ■このメールにお心当たりの無い方は AKASHI コンタクトセンター<br>までご連絡をお願いいたします。                                     |  |
| ====================================                                                      |  |

4. 表示されているURLをクリックし、本登録を開始します。

#### ※このURLの有効期限はメール配信から24時間です!

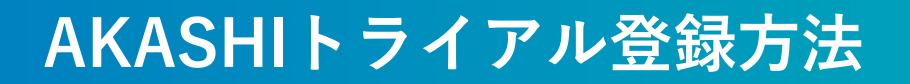

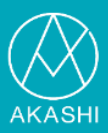

5. トライアル基本情報登録を行います。

※こちらで代理店コード(1GC0000000)の入力をお願いします。

| $\frown$                                                            |                                                                            |
|---------------------------------------------------------------------|----------------------------------------------------------------------------|
| AKASHI                                                              | ① <b>企業名(変更不可)</b><br>全角で入力してください                                          |
| トライアル基本情報登録                                                         | ② <b>企業ID</b> (変更不可)                                                       |
| 企業名                                                                 | ※貴社共通のIDとなります                                                              |
| トレーニング株式会社<br>企業ID<br>※ログイン等にご利用しただく貫社の共用IDを作成します<br>※登録後の変更はできません。 | ③担当者名                                                                      |
| TNG001                                                              | ④電話番号                                                                      |
| 担当者名                                                                |                                                                            |
| 明石花子                                                                | ⑤想定利用ID数                                                                   |
| アカシ ハナコ                                                             |                                                                            |
| 電話番号<br>03 - 6709 - 8919<br>※お客様の状況に沿ったサポートのため、以下の情報をご入             | <ul> <li>⑥代理店コード</li> <li>弊社(リーガルネットワーク</li> <li>ス)とり道入して頂く場合け必</li> </ul> |
| カくだきい。<br>想定利用ID数                                                   | ずこちらに入力してください                                                              |
| 50未満 🚽                                                              | 代理店コード: <b>1GC0000000</b>                                                  |
| 代理店コード                                                              |                                                                            |
| 1GC000000                                                           |                                                                            |
|                                                                     |                                                                            |
| 登録                                                                  |                                                                            |
| 【登録】ボタンは1度だけ押してください。<br>ダブルクリックしないでください                             | 注意                                                                         |
|                                                                     | 登録した企業IDは忘れず                                                               |
|                                                                     | にお控えください!!                                                                 |
| $\otimes$                                                           |                                                                            |
| aktasee<br>Copyright Sony Biz Networks Corporation                  |                                                                            |
|                                                                     |                                                                            |

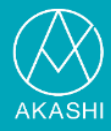

 登録完了画面の「さっそくはじめよう!」ボタンをクリックすると、 AKASHIログイン画面が表示されます。
 同時に登録完了メールが届いています。

| AK AS HI                                    |                                                     |
|---------------------------------------------|-----------------------------------------------------|
| AKASHIにようこ                                  | そ!                                                  |
| AKASHIは                                     |                                                     |
| ✓ 年次有給休暇の管理を自動化                             |                                                     |
| ✓ 打刻忘れや、残業時間をアラートで本人・管理                     | 者に通知                                                |
| ✓ 1週間の基本シフト(予定)は自動反映                        |                                                     |
| ✔ 希望シフト募集 & シフト表作成                          |                                                     |
| ✓ 出勤/退勤に加え、直行/直帰、休憩の打刻も可能                   | Ĕ                                                   |
| ◆ 各種給与ソフトに対応した柔軟なエクスポート                     | ト設定                                                 |
| ✓ 組織階層でのワークフローも可能                           |                                                     |
| <ul> <li>→ フレックス、裁量労働制など各種労働区分に対</li> </ul> | 对応                                                  |
| ■ スマホを使ったGPS打刻、各種申請                         |                                                     |
| など、勤怠管理をさらに効                                | D率化します!                                             |
| さっそく はじめよう!                                 |                                                     |
|                                             |                                                     |
| Copyright Sony Biz Networks Corporation     | 【AKASHI】 トライアル本登録完了のお知らせ                            |
|                                             | クラウド勤怠管理システム AKASHI < no-reply@ak4.jp>              |
|                                             | トレーニング株式会社                                          |
|                                             | 明石花子 様                                              |
|                                             | この度は、クラウド勤怠管理システム AKASHI にご登録いただき、<br>誠にありがとうございます。 |
|                                             | トライアルの本登録が完了しましたことをお知らせいたします。                       |
|                                             | ■まずは打刻をお試しください!                                     |
|                                             | AKASHI へのログインはこちらから                                 |
|                                             | https://atnd.ak4.jp/login                           |
|                                             |                                                     |

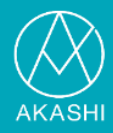

7. 控えておいた<u>企業ID,メールアドレス、パスワード</u>にてAKASHIにログイン します。

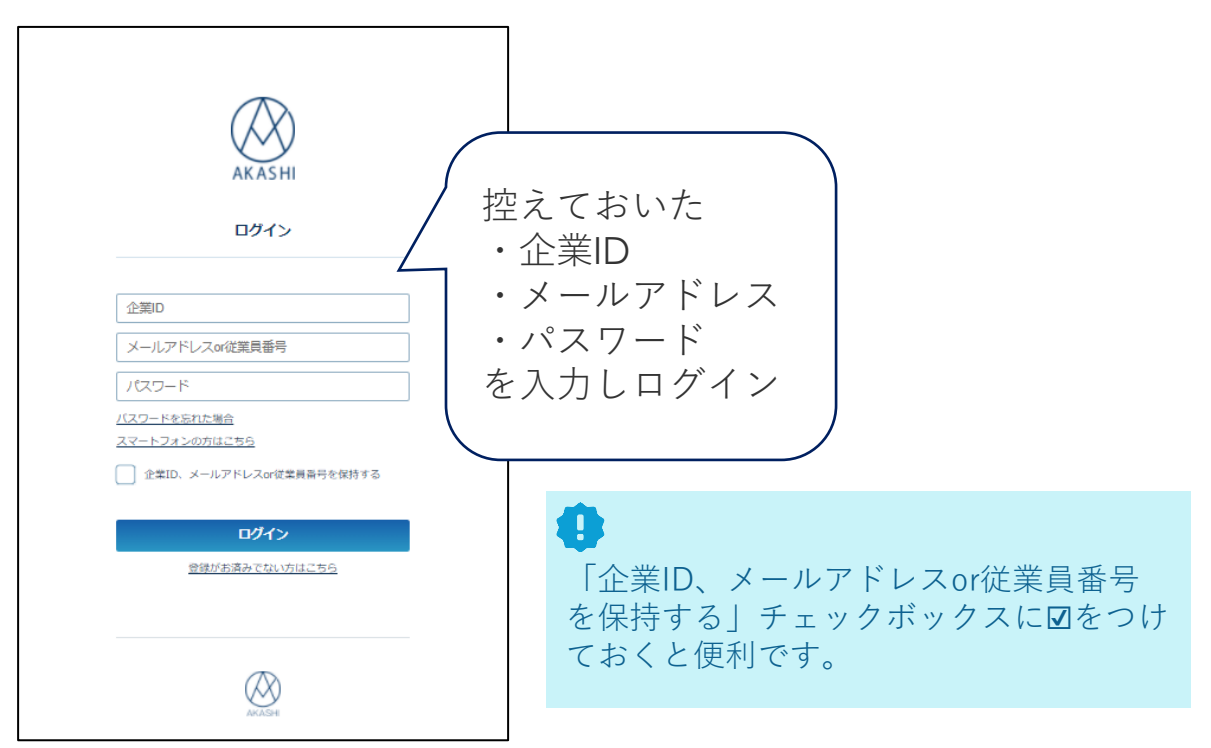

8. ログイン後、初回のみ表示される画面にて、7つの質問に答えていき初期 設定を行います。「分かりました!」のボタンを押します。

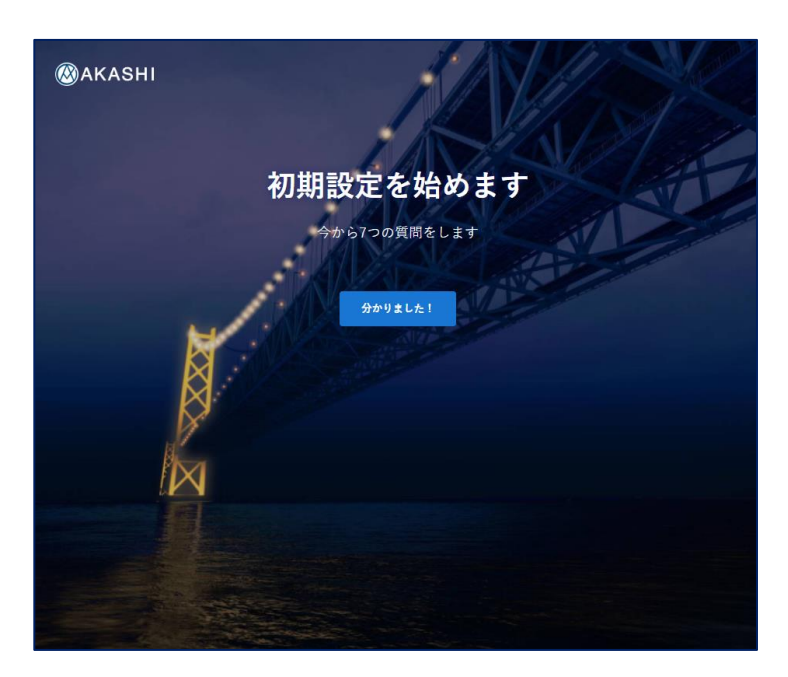

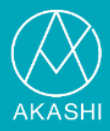

### 9. [1/7]正社員以外の該当する雇用形態を選択し「次へ」を押します。

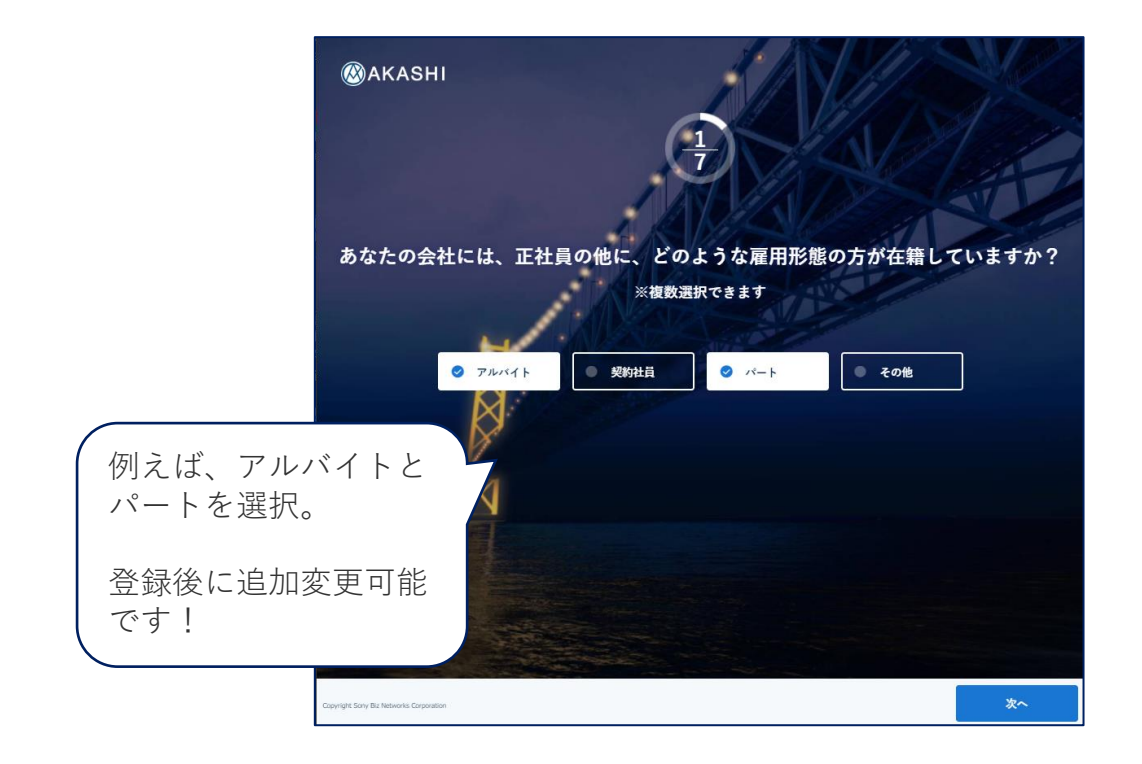

10. [2/7]正社員の締め日を選択し、「次へ」を押します。

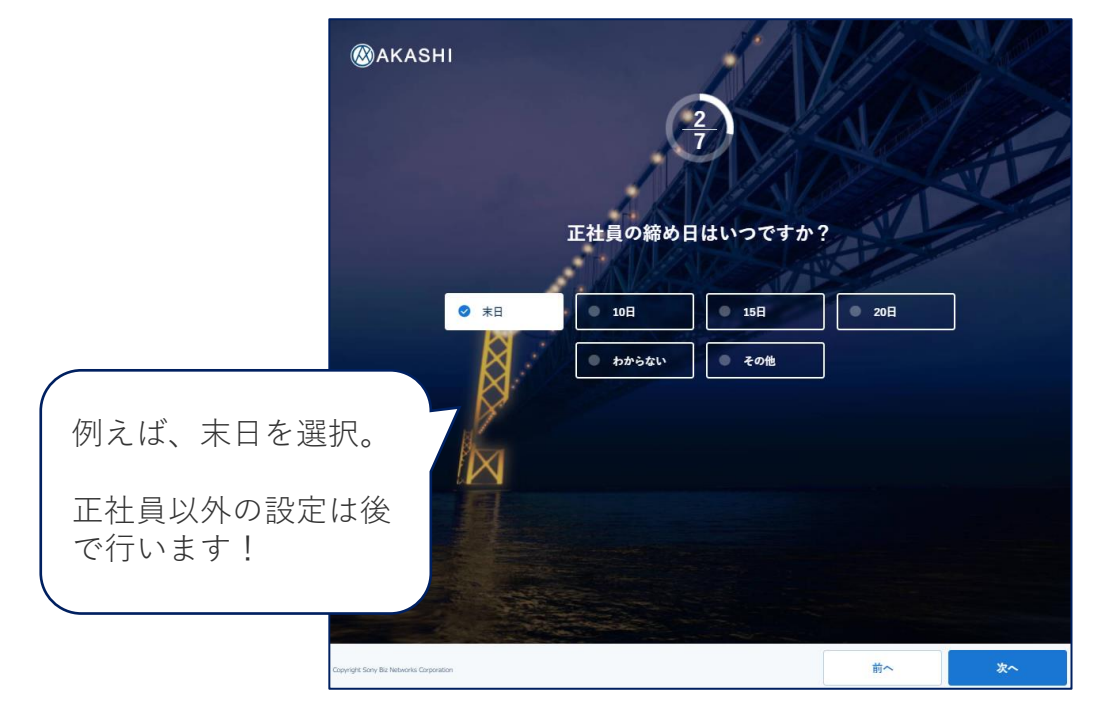

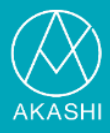

#### 11. [3 / 7] 正社員の始業・終業時刻及び休憩時刻を入力し「次へ」を押しま す。

| @AKAS                              | HI<br>3<br>7<br>正社員の仕事と休憩の開始・終業はいつ<br>※開始、終了時刻が日ごとに変わる場合、シフト制にチェ<br>ッフト制 | つですか?<br>ックしてください |           |
|------------------------------------|--------------------------------------------------------------------------|-------------------|-----------|
| 例えば、9:00-18:00<br>/12:00-13:00を入力。 | 仕事開始: 9:00 仕事終了: 18:00<br>休憩開始: 12:00 休憩終了: 13:00                        |                   |           |
| 日ごとに時刻が変わる場<br>合は「シフト制」に<br>チェック   |                                                                          | 前へ                | <u>*^</u> |

#### 12. [4/7]残業申請有無を選択し、「次へ」を押します。

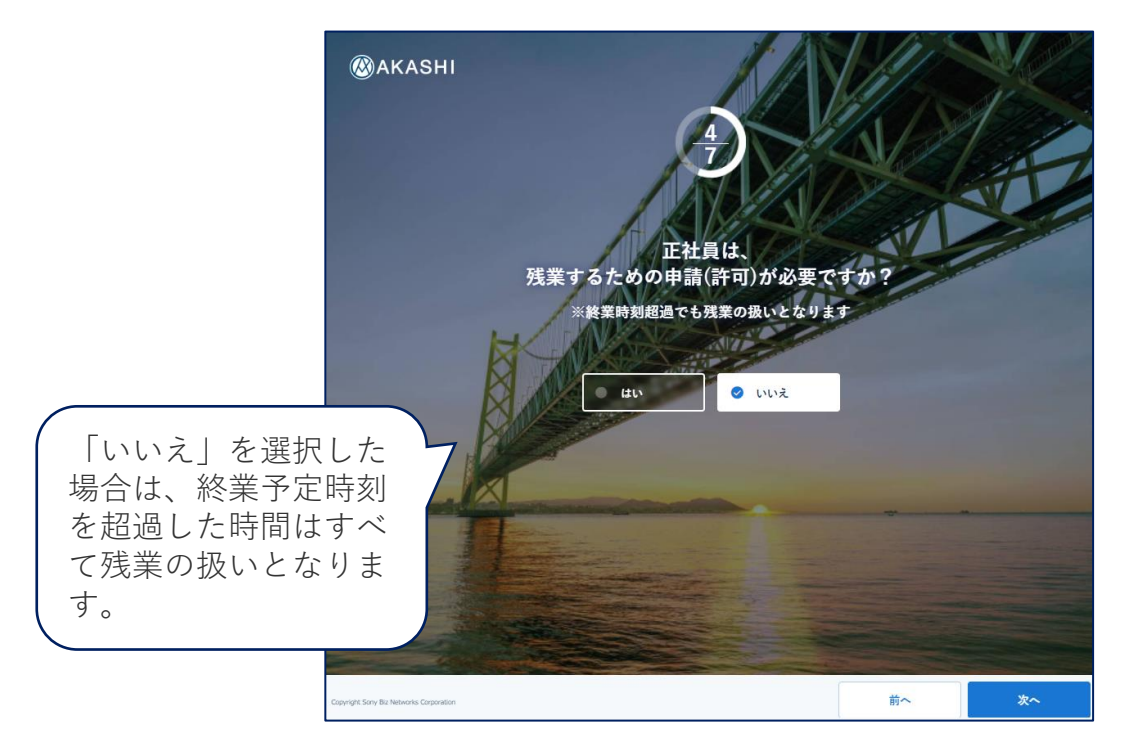

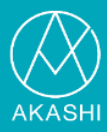

### 13. [5/7]正社員の休みを選択を入力し「次へ」を押します。

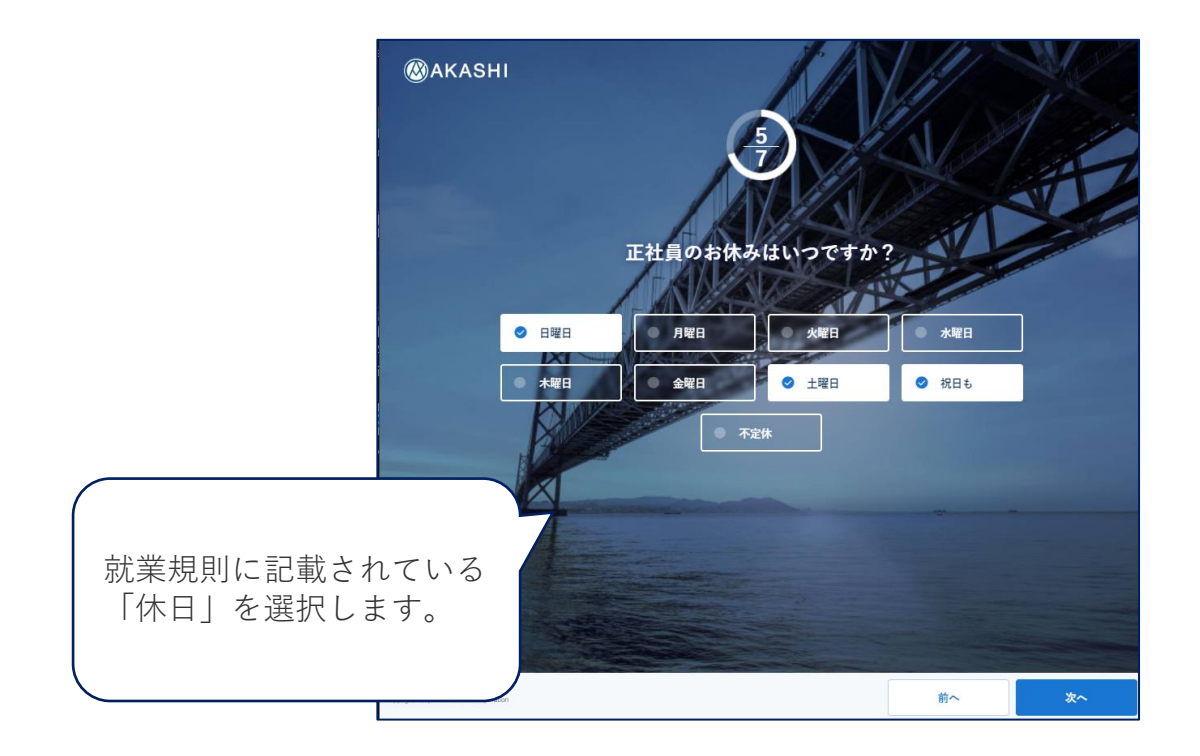

14. [6/7]年次有給休暇付与の方式を選択し、「次へ」を押します。

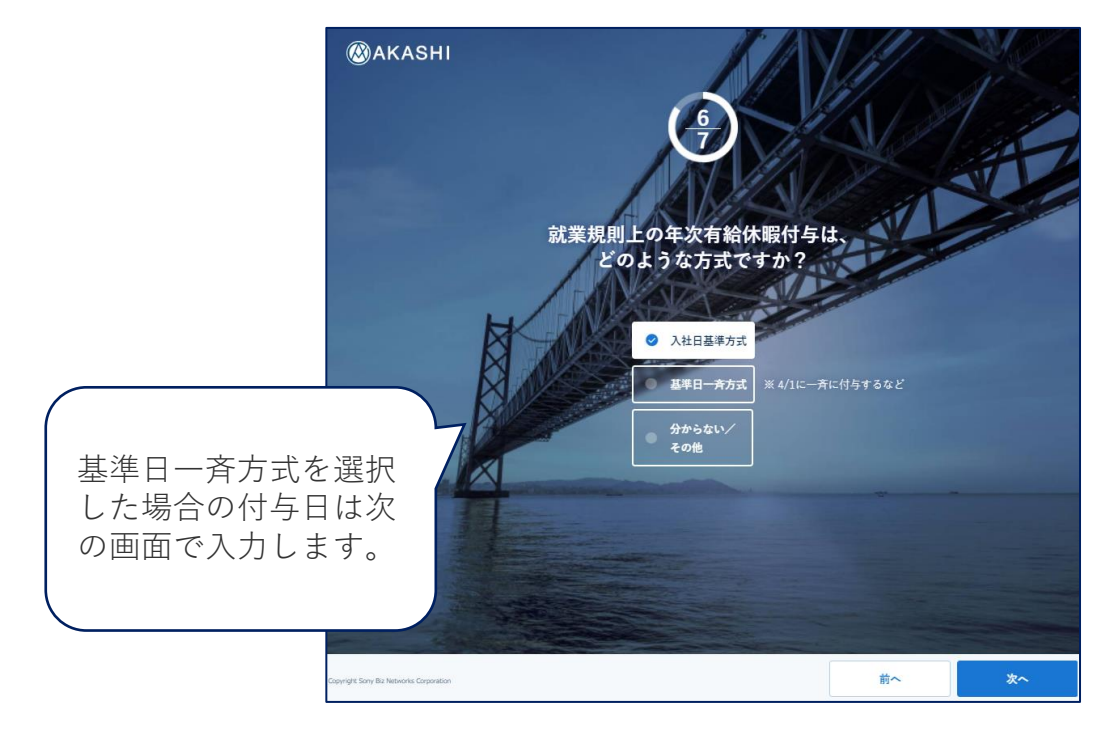

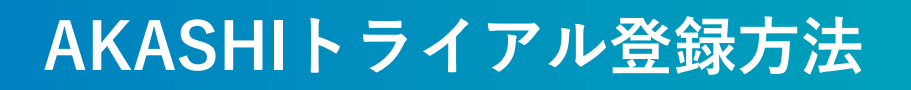

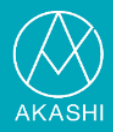

### 15. [7/7]通知機能利用有無を選択し、「登録する」ボタンを押します。

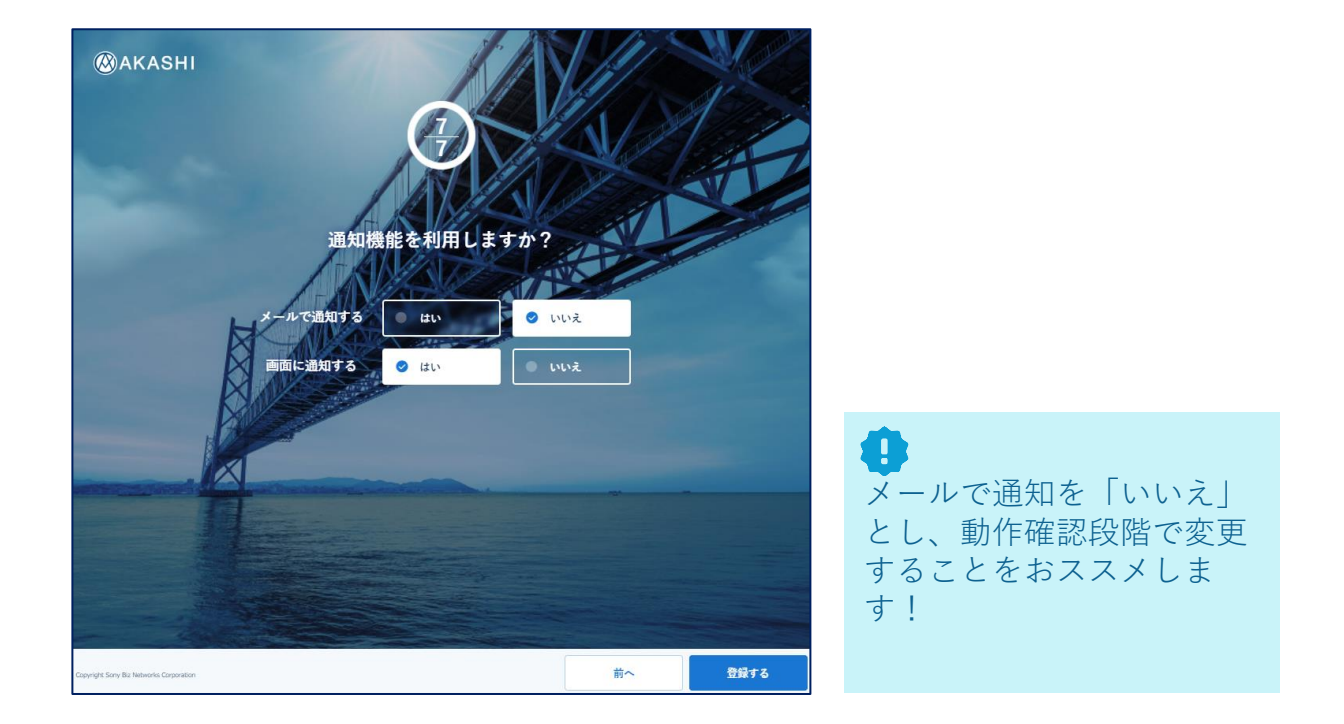

16. 簡易環境設定完了!「早速利用する」を押してください。

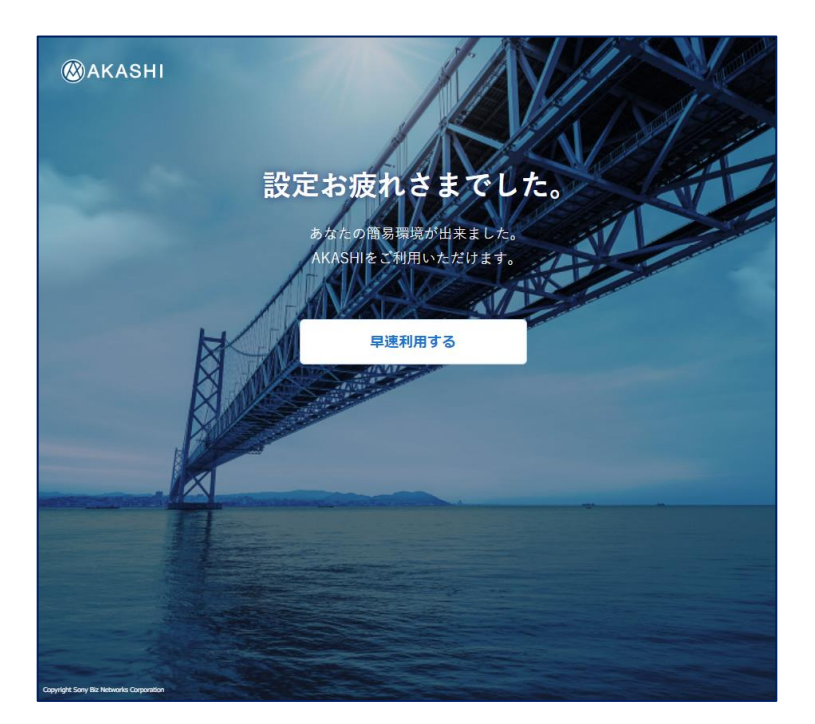

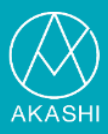

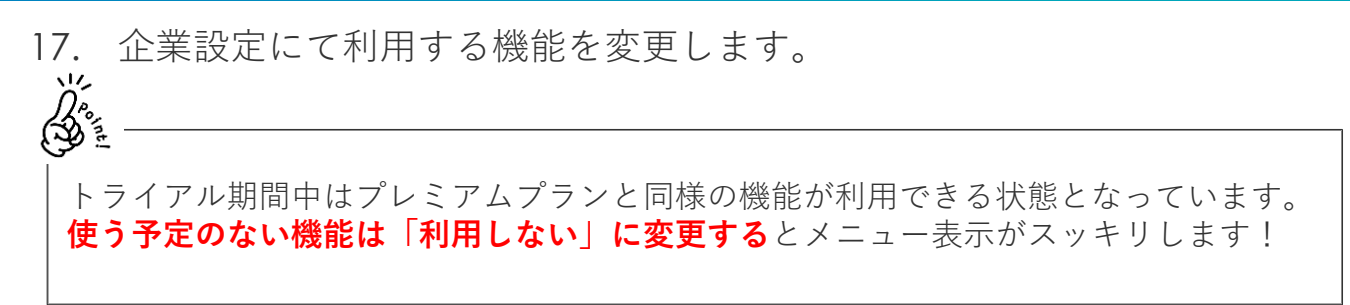

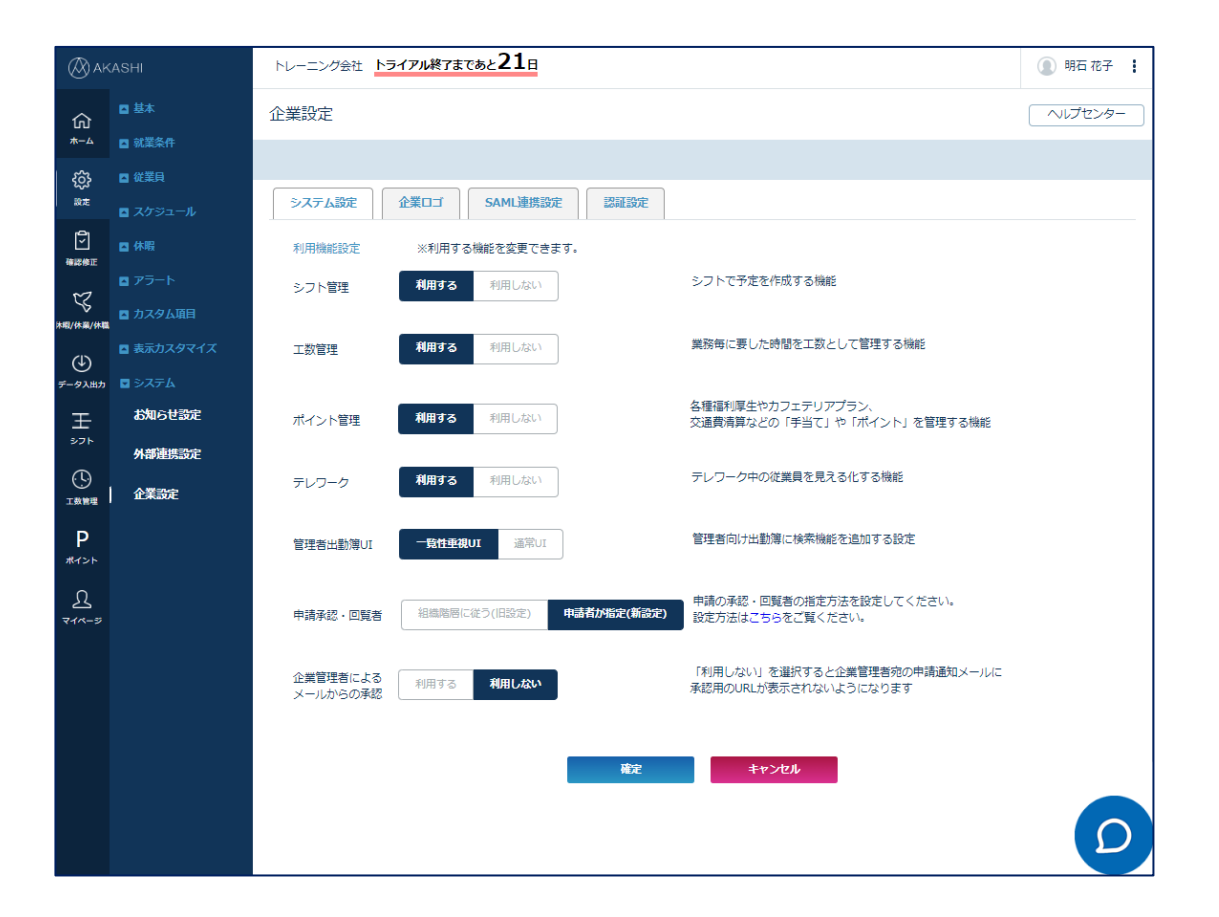

● 画面上部に表示されているトライアル終了日数以内に初期設定を完了させ、 検証を実施してください。

### お問い合わせ先

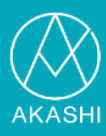

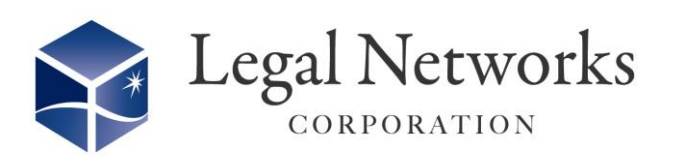

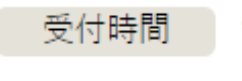

10:00~12:00/13:00~16:00 ※土曜・日曜・祝日を除く

# **\$ 03-6709-8919**

AKASHIトライアル登録に関するお問い合わせ先

株式会社リーガルネットワークス TEL :03-6709-8919 E-Mail :info@legalnetworks.net